#### ペアリングできない場合の対応について

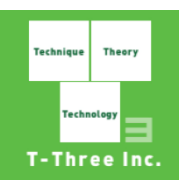

- 1. iOSの「設定」を表示し、設定内容を確認します
  - (1) 通信の設定
  - (2) Bluetoothの設定
  - (3) アプリの設定
- 2. デバイスのリセットをします
- 3. 手動接続をします

# 1. iOSの設定

(1) 通信の設定(iOSの設定より操作)

①「Wi-Fi」または「モバイル通信」が【ON】となっていることを確認します。

| 11:20        | 88% 🔲            | [ | docomo         |
|--------------|------------------|---|----------------|
| 設定           |                  |   | く設定            |
|              |                  |   |                |
| ▶ 機内モード      |                  |   | モバイル           |
| 🛜 Wi-Fi      | Buffalo-A-93B0 > |   | 通信のオ           |
| Bluetooth    | オン >             |   | インター           |
| (1) モバイル通信   | >                |   | モバイルデ<br>プッシュ通 |
| ◎ インターネット共有  | オフ >             |   | ドコモ            |
| _            |                  |   | モバイル           |
| 通知           | >                |   | ネットワ           |
| ◀ ● サウンドと触覚  | >                |   | 使用状況           |
| よやすみモード      | >                |   | 通信事業           |
| 🔀 スクリーンタイム   | >                |   | SIM PIN        |
|              |                  |   |                |
| ○ 一般         | >                |   | モバイルデ          |
| 🕄 コントロールセンタ・ | - >              |   | Ya             |

| 📲 docomo 🗢 🛛 11                  | 88%                                 |
|----------------------------------|-------------------------------------|
| く 設定 モバィ                         | 、ル通信                                |
|                                  |                                     |
| モバイルデータ通信                        |                                     |
| 通信のオプション                         | ローミングオフ >                           |
| インターネット共有                        | オフ >                                |
| モバイルデータ通信をオフにし<br>プッシュ通知などのすべてのテ | ,て、メール、Webブラウズ、<br>データをWi-Fiに制限します。 |
| ドコモ                              |                                     |
| モバイル通信プラン                        | >                                   |
| ネットワーク選択                         | NTT DOCOMO >                        |
| 使用状況                             | >                                   |
| 通信事業者サービス                        | >                                   |
| SIM PIN                          | >                                   |
|                                  |                                     |
| モバイルデータ通信                        |                                     |
| Yahoo!                           |                                     |

# 1. iOSの設定

#### (2) Bluetoothの設定(iOSの設定より操作)

- ①「Bluetooth」を選択します。
- ② 「Bluetooth」の設定が【ON】となっていることを確認します。
- ③「自分のデバイス」にご自分のデバイス「MT-xxxx」が表示されている場合、右端の「i」をタップします。
- ④「このデバイスの登録を解除」を選択し、一度登録を解除してください。

| all docd     | omo 🗢     | 11:20 | 88% 🔳        | 📶 docomo 奈                   | 11:21                                  | 88% 🔲       | ull docomo 奈 | 11:21    | 88% 🔲 |
|--------------|-----------|-------|--------------|------------------------------|----------------------------------------|-------------|--------------|----------|-------|
|              |           | 設定    |              | く設定                          | Bluetooth                              |             | Sluetooth    | MT-00738 |       |
|              |           |       |              |                              |                                        |             |              |          |       |
| ₽            | 機内モード     |       |              | Bluetooth                    |                                        |             | このデバイスの      | )登録を解除   |       |
|              | Wi-Fi     | Buffa | alo-A-93B0 > | "cookie_iPhone"              | という名前で検出可能です。                          |             |              |          |       |
|              |           |       |              | 自分のデバイス                      |                                        |             |              |          |       |
| *            | Bluetooth |       | オン >         | MT-00738                     |                                        | 未接続 🚺       |              |          |       |
| ((†))        | モバイル通信    |       | >            |                              |                                        |             |              |          |       |
| ୍ବ           | インターネット   | > 共有  | オフ >         | その他のデパイス                     | $\hat{\mathbf{z}}_{1,\zeta}^{1,\zeta}$ |             |              |          |       |
|              |           |       |              | OPPO Reno3                   | А                                      |             |              |          |       |
|              | 通知        |       | >            | Apple WatchをiP<br>Appを使用します。 | honeとペアリングするには<br>。                    | Apple Watch |              |          |       |
| <b>(</b> 1)) | サウンドと触覚   | 覚     | >            |                              |                                        |             |              |          |       |
| C            | おやすみモート   | *     | >            |                              |                                        |             |              |          |       |
| I            | スクリーンタイ   | ſД    | >            |                              |                                        |             |              |          |       |
|              |           |       |              |                              |                                        |             |              |          |       |
| $\bigcirc$   | 一般        |       | >            |                              |                                        |             |              |          |       |
|              | コントロールt   | センター  | >            |                              |                                        |             |              |          |       |

# 1. iOSの設定

#### (3) アプリの設定(iOSの設定より操作)

- ① 設定の下にあるアプリー覧より「エムトレGolf」を選択します。
- ②「Bluetooth」「モバイルデータ通信」の設定を【ON】となっていることを確認します。

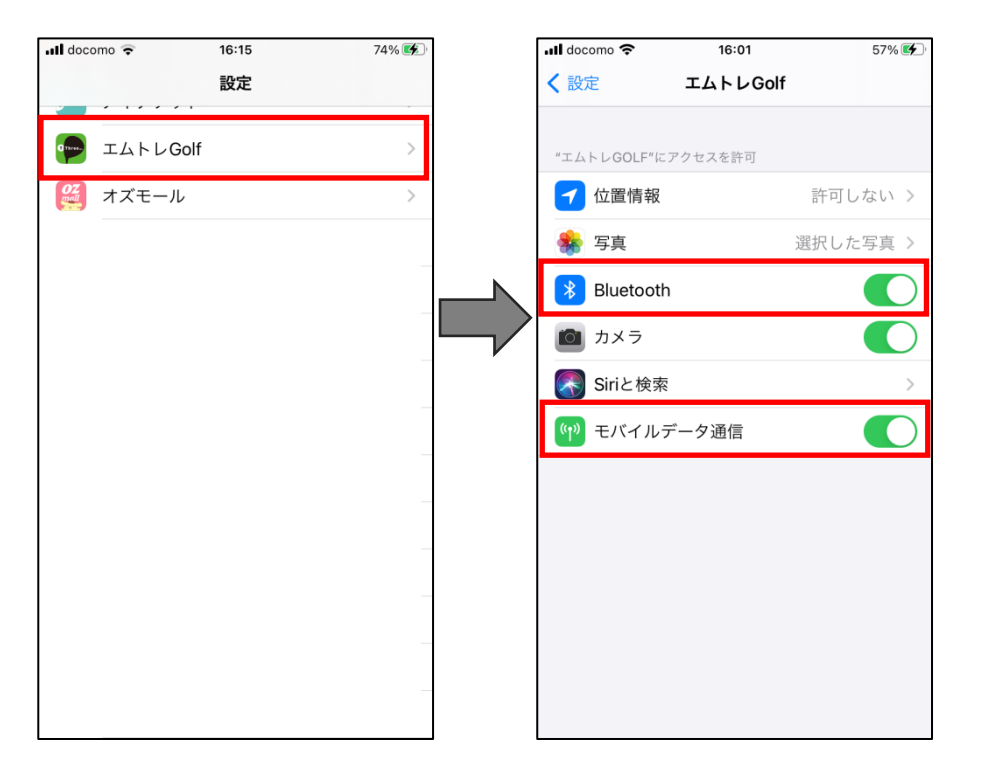

### 2. デバイスのリセット

デバイス本体のリセットします。

- ① デバイス本体(センサー)の電池を抜きます。
- ② 電池を抜いた状態で5秒間ぐらい電源を押します。 この状態でリセットが完了です。
- ③ 電池をセットし、電源を入れてペアリングを行います。

#### 3. 手動接続

手動接続でペアリングを行います。(NFCでも良いのですが、原因を調べるために手動で案内させてもらいます)

- ①「NFC接続の手順」の右下にある「手動接続」を押します。
- ②「手動接続の手順」の下にある「M-Tracerのスキャンを開始する」を押します。
- ③ 下にご利用のデバイスが表示されたら右端にある「接続」を押します。
  ※ここでデバイスの電源が入っていないなどのエラーとなった場合は2回ぐらい③を繰り返してみてください。
  ※携帯の文字サイズを大きくしている場合、表示がみえないことがあります。携帯の設定より文字サイズを変更ください。
- ④「デバイスをペアにしますか」(確認メッセージ)が表示された場合は「ペア設定する」を押します。
- ⑤ 数秒後に右上のデバイスアイコンが緑色でアイコンの右上に青い丸が点滅します。

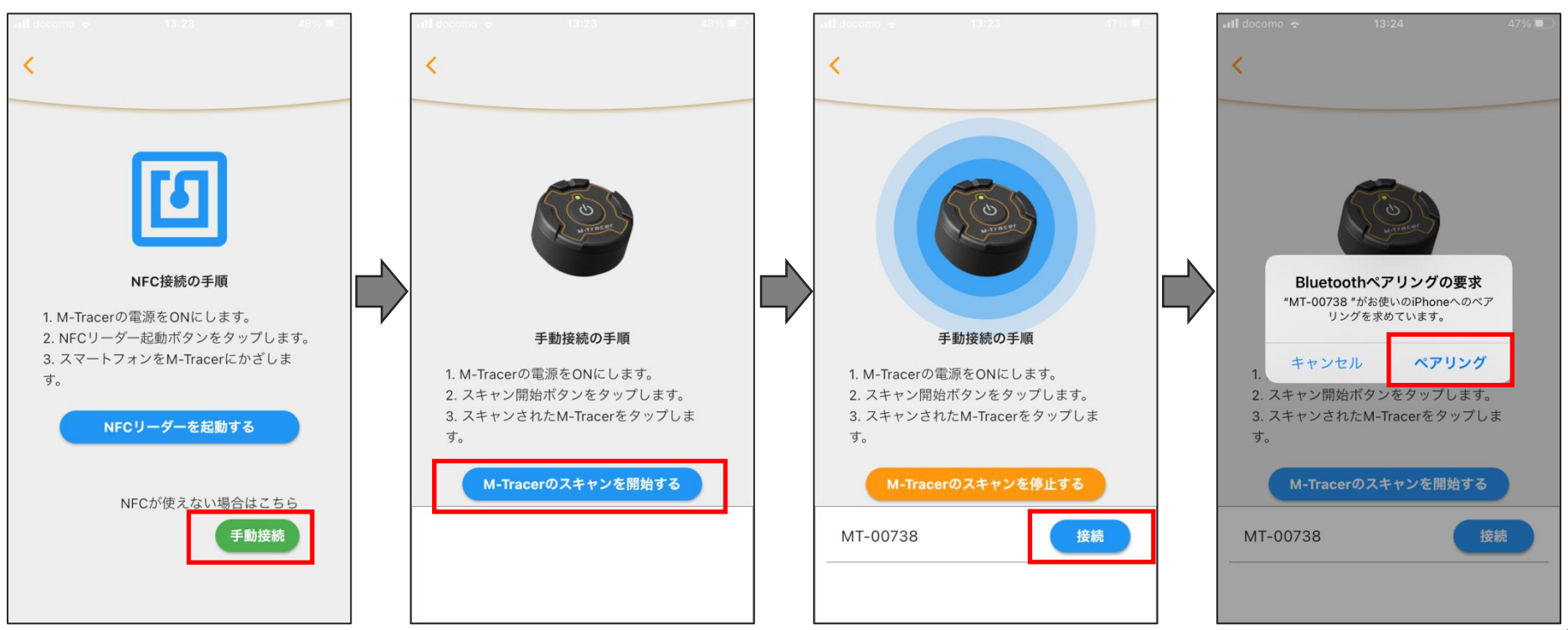